# Регистрация ЮKassa

#### public, doc, admin

### Пройдите регистрацию в системе « ЮKassa ».

1/8

• Для начала переходим на сайт ЮКаssa и видим главную страницу

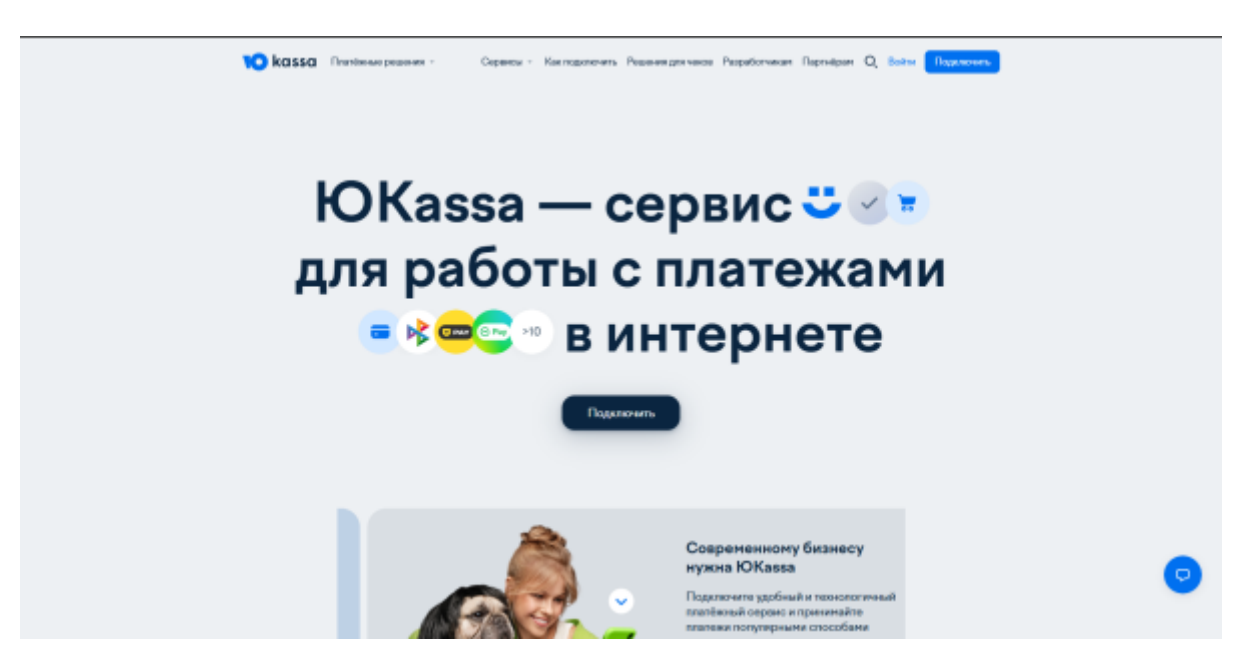

• Далее нажимаем на кнопку подключить и переходим на страницу регистрации в ЮКазза

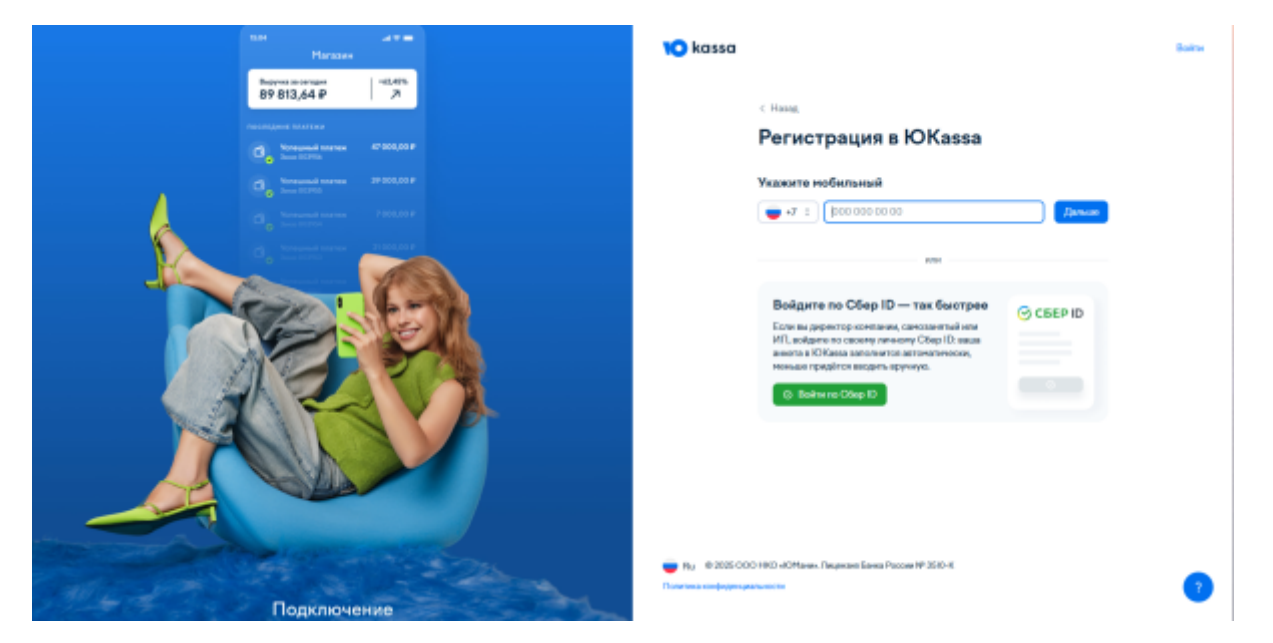

• Вводим номер телефона, электронную почту и имя, которое будет отображаться на сайте ЮКаssa. После этого нам нужно указать тип регистрации: «Юрлицо», «ИП», «Самозанятый», указать страну регистрации и ИНН организации.

Last update: 09:57 public:doc:admin:integration:registracija\_jukassa https://wiki.lime-it.ru/doku.php/public/doc/admin/integration/registracija\_jukassa 28/04/2025

| Магазин                             | <b>10</b> kassa |                                                                     | Baine |
|-------------------------------------|-----------------|---------------------------------------------------------------------|-------|
| Выручка за сегодия<br>89 813,64 ₽ 7 |                 |                                                                     |       |
|                                     |                 | c Hanag                                                             |       |
| Voresand names 47 000,00 P          |                 | Регистрация в ЮКаssa                                                |       |
| Yone week meres 39 000,00 P         |                 | Вы регистрируетесь как                                              |       |
| Contraction and the second second   |                 | Юревар ИП Саноззентий                                               |       |
| Con !                               |                 | Где зарегистрировано юрлицо<br>Росонския Федерари                   |       |
| Xe                                  |                 | Данные юрлица<br>Ничете с ИНН (10 цибр)                             |       |
|                                     |                 | Проможад                                                            |       |
|                                     |                 | Egroop                                                              |       |
|                                     |                 | Накиная инсплу, вы подтверждинте согласин с правилани сервиса Юбаза |       |
|                                     |                 |                                                                     |       |

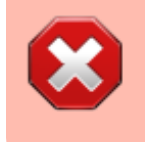

Если вы уже являетесь клиентом сервиса, но хотите принимать платежи через виджет, понадобится подать заявку на новый магазин в ЮКаssa.

## Данные для договора

• После того, как мы указали все необходимые данные, мы переходим на страницу настройки данных для договора.

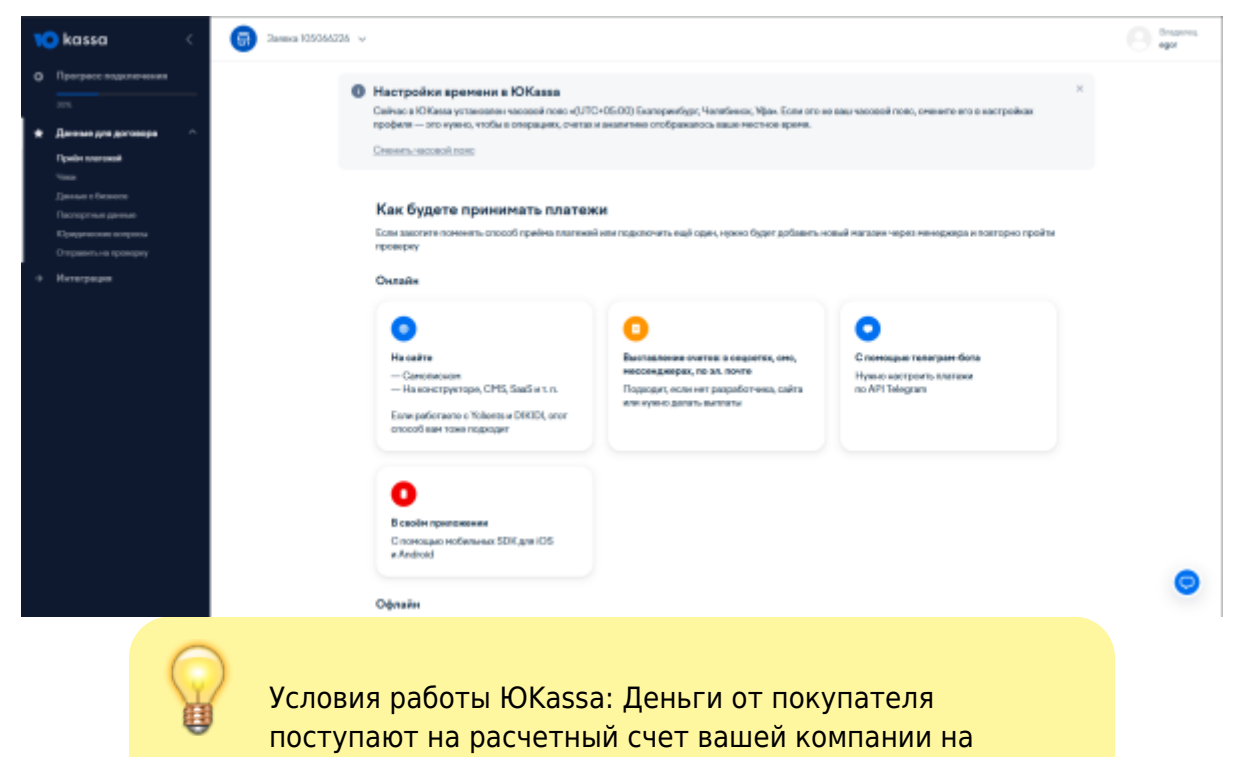

следующий рабочий день после проведения платежа за вычетом комиссии. ЮКазза берет комиссию только за успешные платежи. Абонентской платы нет. Для подключения достаточно скан-копии паспорта владельца компании.

• Теперь мы можем выбрать из всех способов оплаты вариант «На сайте»

| × | kassa <                                                                                                    | G 3amma 105066226 ↓                                                                                  |                                                                                        |                                                                                | egor |
|---|----------------------------------------------------------------------------------------------------|----------------------------------------------------------------------------------------------------|----------------------------------------------------------------------------------------|--------------------------------------------------------------------------------|------|
| • | Програсс подражения<br>Эліх<br>Джовьке для договора ^                                                                     | Как будете пр<br>Если авсочта пономог<br>проверку                                                    | ринимать платежи<br>ть опособ приёнь платежай или педелочить енде один, нежно будет до | бавить новый магаони через меноднера и посторно прейти                         |      |
| + | Рушён платной<br>Чина<br>Дантин в базанов<br>Попотрепы данаве<br>Юрирачносов попросо<br>Опушент-ся преперат<br>Интеграция | Счилайн<br>В сейте<br>— Сантонском<br>— На конструктор<br>Егине рабоглано е Т<br>агосооб кан тоже го | о, СМБ, блаб и т. п.<br>Колон и СМКО, огог<br>одорит                                   | n, Greeneyse teaerpass dons<br>Hysios sectoors inserves<br>ins do API Talogram |      |
|   |                                                                                                    | B ceollen nyentasse<br>Graneragio notion<br>e Android<br>Odynaëm                                     | eed<br>sour SDR gra IOS                                                                |                                                                                |      |
|   |                                                                                                    | (2)<br>Плановин с карт —<br>емартфона и рада<br>Нумоко кулето рада                                   | с поноцько<br>ун (мРОВ) СКП — в офлайна<br>ор от Юканаа<br>АСОЛ                        | м                                                                              | 9    |

 После того, как мы выбрали нужный нам вариант, мы переходим на страницу с инструкцией по размещению на сайте необходимых данных для включения платежей

|   | 10 | kassa <                                           | 🐻 2anua 105056225 🗸 |                                                                                                    |                  | e transis |
|---|----|---------------------------------------------------|---------------------|----------------------------------------------------------------------------------------------------|------------------|-----------|
| ļ | •  | Програсс подскольния<br>по<br>Висома для догозора |                     | Сонна сийте чаго-то на хаятант, доработайте его — а котдан кой будит готоко,<br>консуращайтел, для подлогочник. Коти выйт ещё в раздибетия, на работает ких<br>закрат, на на сискани ила подклопить.                                                                |                  |           |
|   |    | Draila suscenzi                                   |                     | Martineses reason and service uses, or analysis                                                                                                    | A                |           |
|   |    | Чина<br>Данные в безносто<br>Паспортные денные    |                     | тип такими токура на такото разлеживание то то токура или услуги, за которые<br>на соберантось тремента плитеки. На остакление са на токура или услуги, за которые<br>на формаци дописа быть застоящий и агуральной название товаров, клисания, фотография<br>дина. |                  |           |
|   |    | Придинские котросы                                |                     | Информацию с способая доставкя или попучения заказа                                                                                                    | ~                |           |
|   |    | Отгранитьна транорку<br>Интеграция                |                     | Если продайте физические товары, добавле на сайт информацию о отособах доставия. Если<br>у нас цифрован товора, расскаянте полутателе, как си стохит получить свой закао посте<br>оплаты.                                                                           |                  |           |
|   |    |                                                   |                     | Пользовательское соглашение или оферту                                                                                                    | ^ ·              |           |
|   |    |                                                   |                     | Боль у вао селайн -оврама ним вы оказываете услуги, добавыте на сайт докумы п, в которон<br>прописана правовая информация об условиях использования и предоставления ваших услуг.                                                                                   |                  |           |
|   |    |                                                   |                     | Контакты и реканзиты                                                                                                    | A                |           |
|   |    |                                                   |                     | Как ножно с ванн саязаться (номер телефона, почтовый адрес, эл. почта), в также ваши ФИО<br>и режимы и ИС-ИНН и ОГРНИП                                                                                                    |                  |           |
|   |    |                                                   |                     | Appro-saits                                                                                                    |                  |           |
|   |    |                                                   |                     | Banonierte none                                                                                                    |                  |           |
|   |    |                                                   |                     | Оборог Бользе 5 млн Р в насяц<br>Предсками созбые разова                                                                                                    |                  |           |
|   |    |                                                   |                     | Сехранить и продожить                                                                                                    |                  |           |
|   |    |                                                   |                     |                                                                                                    |                  | 9         |
|   |    |                                                   |                     |                                                                                                    |                  |           |
|   |    |                                                   | Онлайн              | -оплата от ЮКаssa не работає                                                                                                    | ет через iframe. |           |

# Договор и интеграция

• Далее мы переходим на страницу, на которой нам нужно будет заполнить и подписать договор с «ЮKassa».

| Parsence cagazine warsa     Image acc cagazine warsa     Image acc cagazine | 🍋 kassa                                                              | < 🕢 Gin 3emore 105066226 ~ |                                                                                                    | improva                      |
|----------------------------------------------------------------------------------------------------|----------------------------------------------------------------------|----------------------------|----------------------------------------------------------------------------------------------------|------------------------------|
| Настройте интеграцию     ПРИТЛАСИТЕ РАЗРАСОТЧИКА     Цамберано ототоско ришение али Следуйте докучентации для разработчиска     Дан настройки и проверки интеграции создайте тестовый пагазия:                                                                                                    | Програсс падалонана     лик     Линнана для доловеря     Нотворнарня | доласнова<br>догохора С    | Здраваствуйте, egor!<br>Виголните неосолико действий, чтобы начать пренятить онгайн платежия.<br>Репострация Платежи станинота<br>Валаличите договор ^<br>Валаличите договор ^<br>Валаличите договор -<br>Платежи станинота<br>Платежи станинота<br>Валаличите договор -<br>Платежи станинота<br>Платежи станинота<br>Валаличите договор -<br>Валаличите договор -<br>Валаличите договор -<br>Валаличите договор - |                              |
| Проедите влатёж     А                                                                                                    |                                                                      |                            | Настройти интеграцию     Пибарино готовсе ришение али Следуйте документации для разработника     Дин настройки и провирки интеграции операйте тестовый тигазии.      Дин настройки и провирки интеграции операйте тестовый тигазии.      По премедите платёж     Основе насти след в селе с селе с селе с селе с с с с с с с                                                                                       | A<br>Págeney<br>Interpresent |

## Настройка ЮКассы

В личном кабинете Юкассы также можно настроить оплату СБП. При этом, если платёж проходит без ввода почты, необходимо в параметрах инсталляции настроить почту по умолчанию, а также написать в техническую поддержку Юкассы заявку на отключение приёма оплаты наличными.

Рекомендуется отключать на стороне ЮКассы оплату наличными, для этого нужно написать соответствующий запрос в поддержку ЮКассы

### Подключение к Лайму

Для подключения к Лайму потребуются два параметра:

- Идентификатор (id) магазина в справочнике вводится в поле Идентификатор магазина
- Ключ АРІ (секретный ключ) в справочнике вводится в поле Пароль

В личном кабинет в Юкассе данные можно найти здесь:

| Kassa <                                        | ttps:jd Maraзина                                                                                                    |                                       |
|------------------------------------------------|----------------------------------------------------------------------------------------------------|---------------------------------------|
|                                                |                                                                                                    |                                       |
| ⊞ Операции ∨                                   | Настройки времени в ЮКазза<br>Сейчас в ЮКазза установлен часовой пояс «(UTC+05:00) Екатеринбург, Челябинск, Уфа». Если это не ва<br>в настройках профиля — это нужно, чтобы в операциях, счетах и аналитике отображалось ваше местное и | ш часовой пояс, смените его<br>зремя. |
| 🔅 Настройки 🗸 🗸                                |                                                                                                    |                                       |
| → Интеграция ^<br>Готовые решения<br>Ключи АРІ | Ключи АРІ                                                                                                    |                                       |
| НТТР-уведомления                               |                                                                                                    |                                       |
| Лог событий                                    | Секретный ключ                                                                                                    |                                       |
|                                                | Нужен для отправки запросов в API, позволяет совершать в ЮКаssа любые операции от вашего имени.<br>Храните ключ в безопасном месте, если потеряете — нужно перевыпустить.                                                               |                                       |
|                                                | Об аутентификации в АРІ                                                                                                    |                                       |
|                                                | ◄ live_********_r14                                                                                                    |                                       |
|                                                | د انانو_*********rOLM (ستجدیم: انانوی ۲۹ میلی) ال                                                                                                    |                                       |
|                                                |                                                                                                    |                                       |
|                                                | Ключ для мобильного SDK<br>Нужен для приёма платежей через мобильный SDK ЮКаssa для iOS и Android.<br>Выпустить ключ Подключить SDK SDK для iOS SDK для Android                                                                         |                                       |

### Настройка фискализации

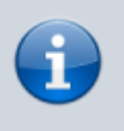

Рекомендуем в качестве онлайн фискализатора использовать Атол Онлайн.

В личном кабинете обязательно проверьте подключена ли фискализация. Если фискализация не подключена, то ее необходимо настроить в соответствии с данными, которые появляются после заключения договора с организацией предоставляющей онлайн фискализацию.

Так настройки выглядят в Юкассе.

| Last       |                                                                                                    |
|------------|----------------------------------------------------------------------------------------------------|
| update:    | nublic doc adminuintegration registracija jukassa https://wiki lime.it.ru/doku.nhn/nublic/doc/admin/integration/registracija jukassa |
| 09:57      |                                                                                                    |
| 28/04/2025 |                                                                                                    |

| ⊟ Операци<br>Ф Настройн            | и ~        | Настройки времени в ЮКаssa<br>Сейчас в ЮКаssa установлен часовой пояс «(UTC+05:00) Екатеринбург, Челябинск, Уфа». Если это не ваш часовой пояс, смените его<br>в настройках профиля — это нужно, чтобы в операциях, счетах и аналитике отображалось ваше местное время.<br>Сменить часовой пояс |
|------------------------------------|------------|----------------------------------------------------------------------------------------------------|
| Магазин<br>Онлайн-ка<br>→ Интеграц | са<br>ИЯ У | Ваша онлайн-касса<br>Ваша онлайн-касса                                                                                                    |
|                                    |            | АТОЛ Онлайн Параметры подключения 1. В личном кабинете АТОЛ Онлайн выберите раздел Мои компании. 2. Нажините киопку Настройки интегратора. 3. Скачается XML-файл с настройками. 4. Найдите элемент ассезя. 5. В. нём будут все три параметра (login, password, group_code).                     |
|                                    |            | Логин Пароль<br>Из личного кабинета АТОЛ Онлайн Из личного кабинета АТОЛ Онлайн                                                                                                    |
|                                    |            | Код группы касо<br>Из личного кабинета АТОЛ Онлайн<br>Заполните, пожалуйста                                                                                                    |
|                                    |            | Где принимаете платежи?<br>— Если в дозничной точке, нужно название магазина.                                                                                                    |

#### Заполните все данные следуя инструкции:

| K         | kassa                                    | <      | •                     | shopId 🔪                                                                                                    |
|-----------|------------------------------------------|--------|-----------------------|----------------------------------------------------------------------------------------------------|
| Cer<br>11 | эдня отправим на ваш счёт Ø<br>70 ₽<br>— |        | 1<br>2<br>3<br>4<br>5 | . В личном кабинете АТОЛ Онлайн выберите раздел Мои компании.<br>2. Нажмите кнопку Настройки интегратора.<br>3. Скачается XML-файл с настройками.<br>4. Найдите элемент access.<br>5. В нём будут все три параметра (login, password, group_code). |
|           |                                          |        | Ţ                     | Погин Пароль                                                                                                    |
| di        | Аналитика                                | $\sim$ |                       | •                                                                                                    |
|           | Операции                                 | $\sim$ | H                     | Код группы касс                                                                                                    |
|           | Документооборот                          | ~      |                       | group_code_                                                                                                    |
| 8         | Организация                              | $\sim$ | r                     | Где принимаете платежи?                                                                                                    |
| *         | Настройки                                | ^      | -                     | — Если в розничной точке, нужно название магазина.<br>— Если на сайте, нужен адрес сайта (URL).<br>— Если нба вализата вредните цазрание магазина и апрес сайта                                                                                    |
|           | Магазин                                  |        |                       |                                                                                                    |
|           | Онлайн-касса                             |        | F                     | Адрес саита, название магазина                                                                                                    |
| →         | Интеграция                               | ^      |                       | https://widget.lime-it.ru                                                                                                    |
|           | Готовые решения                          |        | Г                     | Точта (для ошибок при отправке чеков)                                                                                                    |
|           | Ключи АРІ                                |        |                       | 0                                                                                                    |
|           | НТТР-уведомления                         |        |                       |                                                                                                    |
|           | Доступы к магазину                       |        |                       | Сохранить и продолжить Назад                                                                                                    |
| _         |                                          |        |                       |                                                                                                    |
| -         | Пользователи                             |        |                       |                                                                                                    |
|           |                                          |        |                       |                                                                                                    |
|           |                                          |        | 8 800 350-46-56       | Полезные ссылки ЮКassa в вашем смарт                                                                                                    |

#### Нажмите Сохранить и продолжить.

| ваш счёт 😧 | Чт        | го делать с платежом, если чек не доставлен?                                                                                                    |  |
|------------|-----------|----------------------------------------------------------------------------------------------------|--|
|            | •         | Принимать платёж                                                                                                    |  |
|            | Дл:<br>Пл | я большинства интернет-магазинов. Сначала проводим платёж, потом отправляем чек в онлайн-кассу.<br>атёж проходит в любом случае — даже если онлайн-касса не ответила. |  |
| ~          | •         | Отменять платёж                                                                                                    |  |
| ~          | На        | пример, для магазинов, которые продают цифровые товары (без доставки). Отправляем чек в онлайн-<br>су и ждём от неё ответа. Если ответа нет, платёж отменяется.       |  |
| борот 🗸 🗸  | •         | Не связывать платёж и чек                                                                                                    |  |
| a ~        | На        | пример, для магазинов, которые хотят отправлять чек независимо от платежа и самостоятельно<br>ітролировать этот процесс по API ЮКаssa.                                |  |
| ^          |           | Сохранить и продолжить Назад                                                                                                    |  |
| ~          |           |                                                                                                    |  |
| ия         |           |                                                                                                    |  |
| ения       |           |                                                                                                    |  |
| зину       |           | -                                                                                                    |  |

В админ. панели Лайм дополнительно ничего настраивать для фискализации не нужно.

### Настройка уведомлений

Опционально можно настроить отправку уведомлений от ЮКассы в Лайм - используется для ускорения обработки информации о принятии платежа ЮКассой в Лайме

Адрес уведомлений формируется следующим образом:

https://{адрес сервера}/арі/Callback/YooKassa/{идентификатор процессинга}

например https://admin.lime-it.ru/api/Callback/YooKassa/180169

Настраивается адрес в ЛК ЮКасса, передавать уведомления нужно только для 2 событий:

- payment.succeeded
- payment.waiting\_for\_capture

| → Интеграция ^   |                                                                                                    |
|------------------|----------------------------------------------------------------------------------------------------|
| Готовые решения  | НТТР-уведомления                                                                                                    |
| Ключи АРІ        |                                                                                                    |
| НТТР-уведомления | Уведомления позволяют автоматически отслеживать статусы платежей, возвратов<br>и других объектов АРІ. Подробности в документации |
| Лог событий      |                                                                                                    |
|                  | ОКС Для уведомлении                                                                                                    |
|                  | https://admin.lime-it.ru/api/Callback/YooKassa/180169                                                                            |
|                  |                                                                                                    |
|                  | О каких событиях уведомлять                                                                                                    |
|                  | payment.succeeded                                                                                                    |
|                  | payment.waiting_for_capture                                                                                                    |
|                  |                                                                                                    |

#### public, doc

- https://wiki.lime-it.ru/

From: https://wiki.lime-it.ru/ -

Permanent link: https://wiki.lime-it.ru/doku.php/public/doc/admin/integration/registracija\_jukassa

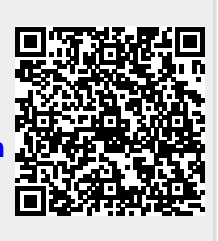

Last update: 09:57 28/04/2025